# Manuál EPSIS eFormuláre

Vážení používatelia,

do špecifického aplikačného programu Jednotného informačného systému hospodárskej mobilizácie s ochrannou známkou **EPSIS®JISHM** sme pre všetky prevádzky sociálnych zariadení nachádzajúcich sa na území Slovenskej republiky vytvorili aplikačnú časť eFormuláre, kde si evidujú požadované informácie o svojej prevádzke. Všetky informácie sú určené pre potreby Ministerstva práce, sociálnych vecí a rodiny SR.

Vypracoval: Spolupracoval: Účinnosť od: 01.08.2021

# Obsah

| REGISTRÁCIA                                        | 3  |
|----------------------------------------------------|----|
| PRIHLÁSENIE                                        | 9  |
| ZOZNAM ELEKTORNICKÝCH FORMULÁROV                   | 11 |
| Formulár Zmena údajov prevádzok sociálnych služieb | 11 |
| Popis položiek                                     | 12 |
| Popis tlačidiel                                    | 13 |
| Formulár Evidencia prevádzok sociálnych služieb    | 14 |
| Popis položiek                                     | 15 |
| Popis tlačidiel                                    | 15 |
| ZABUDNUTÉ HESLO                                    | 16 |
| ODHLÁSENIE                                         | 17 |
| KONTAKT                                            | 18 |

## REGISTRÁCIA

Predpokladom pre evidenciu prevádzky sociálneho zariadenia v eFformulári je nutné **zaregistrovať sa** a vytvoriť si **používateľský účet**. Do internetového prehliadača Google Chrome, resp. Microsoft Edge zadajte adresu <u>https://www.jishmsr.sk</u>

| Hlavné pracovisko<br>Aplikácia EPSIS <sup>®</sup> JISHM na hlavnom pracovisku | Záložné pracovisko<br>Aplikácia EPSIS <sup>®</sup> JISHM na záložnom pracovisku                                                                                              |
|-------------------------------------------------------------------------------|----------------------------------------------------------------------------------------------------|
| https://www.jishmsr.sk »                                                      | https://www2.jishmsr.sk » https://www2.test.jishmsr.sk »                                                                                                    |
|                                                                               | Aplikada er ofmutare - prevauzky socialitych siuzieb Aplikada er ofmutare - prevauzky socialitych siuzieb                                                                    |
| eFormuláre »<br>MINISTERSTVO<br>HOSPODÁRSTVA<br>SLOVENSKEL PEDI IBLIKY        | Pointeda er unindale - prevadzy socialných služeu       eFormuláre »       Novinky a aktuality                                                                               |
| eFormuláre »<br>MINISTERSTVO<br>HOSPODÁRSTVA<br>SLOVENSKEJ REPUBLIKY          | Novinky a aktuality         • Nová verzia programu EPSIS <sup>®</sup> JISHM 3.02.004         04.06.2021 bola uvoľnená nová verzia programu EPSIS <sup>®</sup> JISHM 3.02.004 |

V ľavom rohu kliknite do eFormuláre.

| Hlavné pracovisko                                        | Záložné pracovisko                                                                                                    | Školiace pracovisko                                        |
|----------------------------------------------------------|----------------------------------------------------------------------------------------------------|------------------------------------------------------------|
| Aplikácia EPSIS <sup>®</sup> JISHM na hlavnom pracovisku | Aplikácia EPSIS <sup>®</sup> JISHM na záložnom pracovisku                                                                                                    | Aplikácia EPSIS <sup>®</sup> JISHM na školiacom pracovisku |
| https://www.jishmsr.sk »                                 | https://www2.jishmsr.sk »                                                                                                    | https://www2.test.jishmsr.sk »                             |
| Aplikácia eFormuláre - prevádzky sociálnych slu          | užieb Aplikácia eFormuláre - prevádzky sociálnych služieh                                                                                                    | Aplikácia eFormuláre - prevádzky sociálnych služieł        |
| eFormuláre »                                             | eFormuláre »                                                                                                    | eFormuláre »                                               |
|                                                          |                                                                                                    |                                                            |
| HOSPODÁRSTVA                                             | Novinky a aktuality                                                                                                    |                                                            |
| HOSPODÁRSTVA<br>SLOVENSKEJ REPUBLIKY                     | Novinky a aktuality  • Nová verzia programu EPSIS <sup>®</sup> JISHM 3.02.004  04.06.2021 bola uvoľnená nová verzia programu EPSIS <sup>®</sup> JISHM 3.                                                                                                    | 02.004                                                     |
| HOSPODÁRSTVA<br>SLOVENSKEJ REPUBLIKY                     | <ul> <li>Novinky a aktuality</li> <li>Nová verzia programu EPSIS<sup>®</sup>JISHM 3.02.004</li> <li>04.06.2021 bola uvoľnená nová verzia programu EPSIS<sup>®</sup>JISHM 3.</li> <li>Nová verzia programu EPSIS<sup>®</sup>JISHM 3.02.003</li> <li>14.05.2021 bola uvoľnená nová verzia programu EPSIS<sup>®</sup>JISHM 3.</li> </ul> | 02.004                                                     |

Kliknite do pravého horného rohu na Registrácia.

| EPSIS eFormuláre |                               | 🃁 Registrácia | 挿 Obnova hesla |
|------------------|-------------------------------|---------------|----------------|
|                  | Prihlásenie                   |               |                |
|                  | ID používateľa                |               |                |
|                  | Hesio                         |               |                |
|                  | Zapamätať prihlásenie? Potvrď |               |                |
|                  |                               |               |                |
|                  |                               |               |                |
|                  |                               |               |                |

Postupne vyplňte všetky údaje v registrácií:

Časť Osoba – Personálne informácie o osobe

IČO – organizácie sociálneho zariadenia

**Meno a Priezvisko** – osoba, ktorá sa bude prihlasovať a evidovať údaje v Eformulári za prevádzku sociálneho zariadenia

Štátna príslušnosť – výber z ponúkaných možnosti

**Rodné číslo** - osoba, ktorá sa bude prihlasovať a evidovať údaje v Eformulári za prevádzku sociálneho zariadenia. Rodné číslo môžete zadať bez alebo s lomítkom

Po vyplnení polí stlačte zelené tlačidlo v pravom dolnom rohu Krok 2 - Používateľ.

| eFormuláre |                                                               | A Prihlásenie Obnova | hesla |
|------------|---------------------------------------------------------------|----------------------|-------|
|            | Registrácia                                                   |                      |       |
|            | не чунчлене раздра чо егонтылате чуряте registravity контыла. |                      |       |
|            | Osoba Používateľ Kontakt Validácia Zhrmutie                   |                      |       |
|            | Personálne informácie o osobe:<br>iCo *                       |                      |       |
|            |                                                               |                      |       |
|            | Meno *                                                        |                      |       |
|            | Priezvisko *                                                  |                      |       |
|            | Štálna prislušnosť *                                          |                      |       |
|            | Slovensko sk •                                                |                      |       |
|            | Rodné číslo (RČ) *                                            |                      |       |
|            | Položky označené * - twiezdlčkou sú povinné.                  |                      |       |
|            |                                                               |                      |       |

#### Časť Používateľ – prístupové informácie používateľa

**ID používateľa** – môžete si zadať, vytvoriť akúkoľvek ID napr. emailovú adresu, prezývku, meno s dĺžkou aspoň 7 znakov. Pozor ID používateľa sa nesmie zhodovať s heslom a ani byť jeho súčasťou

**Heslo používateľa** - môžete si zadať, vytvoriť akékoľvek heslo. Formát hesla musí obsahovať veľké, malé písmeno a jeden špeciálny znak s dĺžkou aspoň 12 znakov

Zopakovať heslo používateľa – zadajte už zadané heslo používateľa

Po vyplnení polí stlačte zelené tlačidlo v pravom dolnom rohu **Krok 3 – Kontakt**. Ak sa chcete vrátiť dozadu do kroku 1 stlačte šedé tlačidlo Krok 1 – Osoba.

| EPSIS eFormulare |                           |                        |                           |                               |                  | A Prihlásenie | Obnova hesla |
|------------------|---------------------------|------------------------|---------------------------|-------------------------------|------------------|---------------|--------------|
|                  |                           | December 2010 and the  | Registrácia               |                               |                  |               | -            |
|                  |                           | Pre vytvorenie pristup | ou do ei-ormulare vypinte | e registracny tormular.       |                  |               |              |
|                  | A<br>Osoba                | Používateľ             | Kontakt                   | Validácia                     | Zhrnutie         |               | _            |
|                  | Prístupove informácie     | používateľa:           | ele)                      |                               |                  |               | _            |
|                  | ib pouzivatera - (napr. v | rasa_aoresa@oomena.    | sk)                       |                               |                  |               |              |
|                  | Heslo používateľa *       |                        |                           |                               |                  |               |              |
|                  |                           |                        |                           |                               | ۲                |               |              |
|                  | Zopakovať heslo používa   | iteľa *                |                           |                               |                  |               |              |
|                  |                           |                        |                           |                               | ۲                |               |              |
|                  |                           | Položky oz             | načené * - hviezdičkou s  | Krok 1 - Osoba<br>aŭ povinnė. | Krok 3 - Kontakt |               |              |
|                  |                           |                        |                           |                               |                  |               | - 1          |
|                  |                           |                        |                           |                               |                  |               | - 1          |
|                  |                           |                        |                           |                               |                  |               | _            |

#### Časť Kontaktné informácie

E- mail adresa – Vaša emailová adresa. Minimálna dĺžka je 8 znakov

**Mobilné tel. číslo** – Vaše mobilné telefónne číslo. Môžete ho zadávať v tvare +4219xx alebo bez predvoľby +4219 alebo iba v tvare 09xx

Pevná linka tel.číslo – nepovinný údaj

Poznámka – štandardne ju nevypĺňate

Po vyplnení polí stlačte zelené tlačidlo v pravom dolnom rohu Krok 4 – Validácia. Ak sa chcete vrátiť dozadu do kroku 2 stlačte šedé tlačidlo **Krok 2 – Používateľ**.

|                             | a                      |                         |                                                       |                    |  |
|-----------------------------|------------------------|-------------------------|-------------------------------------------------------|--------------------|--|
| Oright                      | Deside and             | 0                       |                                                       | O                  |  |
| Kontaktné informácie:       | Pouzivatei             | Kontakt                 |                                                       |                    |  |
| E-mail adresa * - (napr. v  | asa_adresa@domena.sk)  |                         |                                                       |                    |  |
| _@                          |                        |                         |                                                       |                    |  |
| Mobilnė tel. číslo * - (nap | r. +421YYYXXXXXX kde - | +421 - predvoľba štátu  | , YYY - operátor a XXX                                | (XX mobil. číslo)  |  |
| +421YYYXXXXXX               |                        |                         |                                                       |                    |  |
| Pevnä linka tel. číslo      |                        |                         |                                                       |                    |  |
|                             |                        |                         |                                                       |                    |  |
| Poznámka                    |                        |                         |                                                       |                    |  |
|                             |                        |                         |                                                       |                    |  |
|                             |                        |                         | _                                                     |                    |  |
|                             | Položky ozna           | ačené * - hviezdičkou s | Krok 2 - Použivateľ                                   | Krok 4 - Validácia |  |
|                             |                        |                         | 50. <b>6</b> . 71. 11. 11. 11. 11. 11. 11. 11. 11. 11 |                    |  |

#### Časť Validácia kontaktu

E-mail pin/kód - na Váš emailový účet bude systémom zaslaný PIN/kód, ktorý sem zadáte
SMS pin/kód – na Vaše mobilné číslo systém vygeneruje a pošle PIN/kód, ktorý sem zadáte
Po vyplnení polí stlačte zelené tlačidlo v pravom dolnom rohu Krok 5 – Potvrdenie registrácie.

| EPS S eFormulare |                             |                         | 1 -                     |                       |                        | 💄 Prihlásenie | Obnova hesla |
|------------------|-----------------------------|-------------------------|-------------------------|-----------------------|------------------------|---------------|--------------|
|                  |                             |                         | Registrácia             |                       |                        |               |              |
|                  | I                           | Pre vytvorenie prístupu | do eFormuláre vyplňte   | registračný formulár. |                        |               |              |
| -                |                             | <u>(</u>                |                         | <b>O</b>              |                        |               |              |
|                  | Osoba                       | Používateľ              | Kontakt                 | Validácia             | Zhrnutie               |               |              |
| Va               | alidácia kontaktu:          |                         |                         |                       |                        |               |              |
| E                | -mail pin/kód * - poslaný n | a Vami zadanú elektror  | iickú poštovú adresu    |                       |                        |               |              |
|                  |                             |                         |                         |                       |                        |               |              |
| SI               | MS pin/kód * - poslaný na   | Vami zadané mobilné d   | číslo                   |                       |                        |               |              |
|                  |                             |                         |                         |                       |                        |               |              |
|                  |                             |                         |                         | Krok 5 -              | Potvrdenie registrácie |               |              |
|                  |                             | Položky ozna            | ačené * - hviezdičkou s | ú povinné.            |                        |               |              |
|                  |                             |                         |                         |                       |                        |               |              |
|                  |                             |                         |                         |                       |                        |               |              |
|                  |                             |                         |                         |                       |                        |               |              |
|                  |                             |                         |                         |                       |                        |               |              |
|                  |                             |                         |                         |                       |                        |               |              |
|                  |                             |                         |                         |                       |                        |               |              |
|                  |                             |                         |                         |                       |                        |               |              |
|                  |                             |                         |                         |                       |                        |               | _            |
|                  |                             |                         |                         |                       |                        |               |              |

#### Časť Zhrnutie

Po úspešnej registrácii máte vytvorený prístup. Po stlačení zeleného tlačidla Návrat na úvodnú stránku sa môžete prihlásiť do eFormulárov.

| Registrácia         Pre vytvorenie prístupu do eFormuláre vypíhte registračný formulár.         Osoba       Používateř       Colspan="2">Colspan="2">Colspan="2"         Osoba       Používateř       Kontakt       Validácia       Zhrnutie         Zhrnutie registrácie:       Vaša registrácia bola úspečne ukončená.       Vaša registrácia       Vaša registrácia |
|----------------------------------------------------------------------------------------------------|
| Pre vytvorenie pristupu do eFormuláre vyplitle registračný formulár.<br>Osoba Použivateľ Kontakt Validacla Zhrnutie<br>Zhrnutie registrácie:<br>Vaša registrácia úspečne ukončená.                                                                                                    |
|                                                                                                    |
| Osoba Používateľ Kontakt Validácia Zhrnutle<br>Zhrnutie registrácie:<br>Vaša registrácia bola úspečne ukončená.                                                                                                    |
| Zhmutie registrácie:<br>Vaša registrácia bola úspečne ukončená.                                                                                                    |
| Vaša registrácia bola úspečne ukončená.                                                                                                    |
|                                                                                                    |
|                                                                                                    |
| Položky označené * - hviezdičkou sú povinně.                                                                                                    |
|                                                                                                    |
|                                                                                                    |
|                                                                                                    |
|                                                                                                    |
|                                                                                                    |
|                                                                                                    |
|                                                                                                    |
|                                                                                                    |
|                                                                                                    |
|                                                                                                    |
|                                                                                                    |

## PRIHLÁSENIE

ID používateľa – zadajte Vaše ID používateľa, ktoré ste si zadali v registrácii v časti Používateľ –

prístupové informácie používateľa

Heslo – zadajte Vaše heslo, ktoré ste si zadali v registrácii v časti Používateľ – prístupové informácie používateľa

Stlačte modré tlačidlo Potvrď.

| EPSIS eFormuláre | A A A                          | 📁 Registrácia | 挿 Obnova hesla |
|------------------|--------------------------------|---------------|----------------|
|                  | Prihlásenie                    |               |                |
|                  | ID používateľa                 |               | - 1            |
|                  | Heslo                          |               | - 1            |
|                  | Zapamätať prihlásenie?  Potvrď |               |                |
|                  |                                |               |                |
|                  |                                |               |                |

# ZOZNAM ELEKTORNICKÝCH FORMULÁROV

Formulár Zmena údajov prevádzok sociálnych služieb

Formulár Vám umožňuje robiť zmenu údajov na všetkých zaevidovaných prevádzkach sociálnych služieb. Po kliknutí na názov formulára sa Vám formulár otvorí.

| EPSIS eFormuláre |                                             | Mgr. Kocánová Andrea 👻 |
|------------------|---------------------------------------------|------------------------|
|                  |                                             |                        |
| Zo               | znam elektronických formulárov              |                        |
|                  | Zmena údajov prevádzok sociálnych služieb 🍝 |                        |
|                  | Evidencia prevádzok sociálnych služieb A    |                        |
|                  |                                             |                        |
|                  |                                             |                        |
|                  |                                             |                        |
|                  |                                             |                        |
|                  |                                             |                        |
|                  |                                             |                        |
|                  |                                             |                        |
|                  |                                             |                        |
|                  |                                             |                        |
|                  |                                             |                        |
|                  |                                             |                        |
|                  |                                             |                        |
|                  |                                             |                        |
|                  |                                             |                        |
|                  |                                             |                        |

| voskytovateľ Prevádzka sociálnych služieb<br>ktori: VUE, a.s. Skritika: DSS 1<br>voji 31450474 ktoré sociálnych služieb<br>ktoré pratsiavaký sanosprávny kraj<br>ktoré pratsiava - mestská časť Ružinov, 82005, Sabinovská 16254/16<br>ktorese: Častá, 90089, Hlavná 18/186<br>skytované sociálne služiby                                                                                                    |      |                     |            |                     |  |
|----------------------------------------------------------------------------------------------------|------|---------------------|------------|---------------------|--|
| Poskytované sociálne služby                                                                                                    |      |                     |            |                     |  |
|                                                                                                    |      |                     |            |                     |  |
| Rozsah soc. služieti:" Druh soc. služby:" Forma soc. služby:"                                                                                                    |      | Kapacita:*          | Počet:*    | Voľné miesta v KS:* |  |
| Neurčitý čas. 🔹 Domov sociálných sludieb. 👻 Pobytová – ročná                                                                                                    | *    | 3                   | 4          | 5                   |  |
| Popis cielovej skupiny:* Poskyt. služby od:*                                                                                                    |      | Poskyt. služby do:* | Zástupca:* | ₫ Zmazať            |  |
| asdasd 21.7.2021                                                                                                    |      | 21.7.2021           | asdasdasd  |                     |  |
| Rozsah soc. službe):* Druh soc.služby:* Forma soc. služby:*                                                                                                    |      | Kapacita:*          | Počet:*    | Voľné miesta v KS:* |  |
| Uröty bas * Domov socialitych slubieb * Terénna                                                                                                    | *    | 4                   | 3          | 1                   |  |
| Popis stelovej skupiny:* Poskyt. služby od:*                                                                                                    | P    | Poskyt. služby do:* | Zástupce:* | ff Zmazat           |  |
| asdasdasd 21.7.2021                                                                                                    |      | 21.7.2021           | asdasdsa   |                     |  |
| mmag suscess         volde minister         Zennerd podby:           ppl/hujbice imformácie zariadenia         zennerd podby:         Zennerd podby:           z         0         6         32.7.3021         Zennerd podby:           zót zam, *         Podet senters*         Nodet psychologon*         Nodet sententorie*         Statular *           1         2         3         4         If         If         Statudar * | (a : |                     |            |                     |  |

## Popis položiek

| Položka                                 | Popis Položky                                                                                                    |
|-----------------------------------------|----------------------------------------------------------------------------------------------------|
| Výber prevádzky<br>soc.služieb          | Pre výber zaevidovaných prevádzok soc. služieb stlačte ikonu šípky ukazujúcej smer nadol a vyberte si požadovanú prevádzku. Ak sa tu prevádzka sociálnych služieb nenachádza musíte si ju zaevidovať vo formulári <b>Evidencia prevádzok sociálnych služieb</b> . |
| Poskytované<br>sociálne služby:         |                                                                                                    |
| Rozsah soc. služieb                     | Položka, ktorá sa prenáša z formuláru Evidencia prevádzok sociálnych služieb                                                                                                    |
| Druh soc.služby                         | Položka, ktorá sa prenáša z formuláru Evidencia prevádzok sociálnych služieb                                                                                                    |
| Forma soc. služby                       | Položka, ktorá sa prenáša z formuláru Evidencia prevádzok sociálnych služieb                                                                                                    |
| Kapacita                                | Kapacita zariadenia soc.služieb. Je to maximálny počet klientov zariadenia                                                                                                    |
| Počet                                   | Reálny počet klientov, ktorí využívajú danú službu prevádzky soc. služieb                                                                                                    |
| Voľné miesta v KS                       | Voľné miesta pre krízovú situáciu. Ide o maximálny počet klientov zariadenia, ktorých je možné ubytovať v<br>danej budove                                                                                                    |
| Popis cieľovej<br>skupiny               | Popis cieľovej skupiny                                                                                                    |
| Poskyt. služby od                       | Dátum od ktorého sú poskytované služby                                                                                                    |
| Poskyt. služby do                       | Dátum do ktorého sú poskytované služby                                                                                                    |
| Zástupca                                | Zodpovedná zástupca                                                                                                    |
| Doplňujúce<br>informácie<br>zariadenia: |                                                                                                    |
| Kapacita                                | Kapacita zariadenia soc.služieb. Je to maximálny počet klientov zariadenia                                                                                                    |
| Voľné miesta                            | Voľné miesta v zariadení soc.služieb                                                                                                    |
| Voľné miesta v KS                       | Voľné miesta pre krízovú situáciu. Ide o maximálny počet klientov zariadenia, ktorých je možné ubytovať v<br>danej budove                                                                                                    |
| Dátum voľ.miest                         | Dátum ku ktorému sú voľné miesta                                                                                                    |
| Zmenil počty                            | Osoba, ktorá aktualizovala počty ako posledná                                                                                                    |
| Počet zam.                              | Počet zamestnancov v zariadení                                                                                                    |
| Počet sestier                           | Počet zdravotných sestier/bratov v zariadení                                                                                                    |
| Počet psychológov                       | Počet psychológov v zariadení                                                                                                    |
| Počet opatrovateľov                     | Počet opatrovateliek/opatrovateľov v zariadení                                                                                                    |
| Počet soc.prac.                         | Počet sociálnych zamestnancov v zariadení                                                                                                    |
| ADOS                                    | Zariadenie zmluvne viazané s agentúrou domácej ošetrovateľskej starostlivosti                                                                                                    |
| Štatutár                                | Štatutár zariadenia soc.služieb                                                                                                    |
| Poznámka                                | Poznámka                                                                                                    |
| Kontakty:                               |                                                                                                    |
| Typ kont.                               | Typ kontaktu. Na výber sú email. mobil, pevná linka                                                                                                    |
| Globálny kontakt                        | Hodnota kontaktu                                                                                                    |

## Popis tlačidiel

| Tlačidlo          |                  | Popis tlačidla                                                 |
|-------------------|------------------|----------------------------------------------------------------|
| Zmazať            | 💼 Zmazať         | Ζποτορίο τότροπι                                               |
|                   | + Pridai službu  |                                                                |
| Pridaj službu     |                  | Pridanie ďalšej sociálnej služby                               |
| Pridaj kontakt    | + Pridaj kontakt | Pridanie ďalšieho kontaktu typu email, mobil alebo pevná linka |
| Ulož zmeny        | ✓ Uložiť zmeny   | Zmeny na zázname pred ukončením je nutné uložiť                |
| Zoznam formulárov |                  | Návrat na zoznam elektronických formulárov                     |

#### Formulár Evidencia prevádzok sociálnych služieb

V tomto formulári postupne evidujete všetky prevádzky sociálnych služieb. Po kliknutí na názov formulára sa Vám formulár otvorí.

| EPSIS eformuläre |                                             | Mgr, Kocánová Andrea 🝷 |
|------------------|---------------------------------------------|------------------------|
|                  |                                             |                        |
|                  | Zoznam elektronických formulárov            |                        |
| _                | Zmena údajov prevádzok sociálnych služieb 🆈 |                        |
|                  | Evidencia prevádzok sociálnych služieb A    |                        |
|                  |                                             |                        |
|                  |                                             |                        |
|                  |                                             |                        |
|                  |                                             |                        |
|                  |                                             |                        |
|                  |                                             |                        |
|                  |                                             |                        |
|                  |                                             |                        |
|                  |                                             |                        |
|                  |                                             |                        |
|                  |                                             |                        |
|                  |                                             |                        |
|                  |                                             |                        |
|                  |                                             |                        |
|                  |                                             |                        |

| =    | PSIS •                | Formu  | llåre                 |     |   |                        |   | Mgr. Kocánová Andri | ю т  |
|------|-----------------------|--------|-----------------------|-----|---|------------------------|---|---------------------|------|
| Ev   | idencia prevác        | Izol   | < sociálnych služi    | ieb |   |                        |   |                     |      |
| Pos  | kytovateľ             |        |                       |     |   |                        |   |                     |      |
| Názo | v: VUJE, a.s.         |        |                       |     |   |                        |   |                     |      |
| IĈO: | 31450474              |        |                       |     |   |                        |   |                     |      |
| VÚC  | Trnavský samosp       | rávny  | / kraj                |     |   |                        |   |                     |      |
| Adre | sa: Slovensko, Trnava | 91, 91 | 8 64, Okružná, 5/1256 |     |   |                        |   |                     |      |
|      | Skratka:*             |        | Názov:*               |     | к | iód:                   |   |                     |      |
|      | DSS 1                 |        | Zariadenie Casta 2    |     |   | 31450474-1             |   |                     |      |
| 14   | Obec:*                |        | Adresa:"              |     | P | oskytovateľ služby:*   |   | I zmazat            |      |
|      | Častá                 | •      | Častá Hlavná 18/186   | •   |   | Neverejný poskytovateľ | • | •                   |      |
|      | Skratka:*             |        | Názov;"               |     | ĸ | ód:                    |   |                     |      |
|      | DSS 2                 |        | Zariadenie Casta 1    |     |   | 31450474-2             |   |                     |      |
| 2.   | Obec:*                |        | Adresa:"              |     | P | oskytovateľ služby: "  |   | T Zmazat            |      |
|      | Častkovce             | •      | Častkovce 519         | •   |   | Obec/mesto             | • | *                   |      |
|      | Skratka:"             |        | Názov:*               |     | K | iód:                   |   |                     |      |
|      | tre                   |        | Zariadenie TT         |     |   | 31450474-3             |   |                     |      |
| 3.   | Obec:*                |        | Adresa: *             |     | P | oskytovateľ služby:*   |   | ≣ Zmazat            |      |
|      | Buclovany             | ٠      | Buclovany 67          | •   |   | Neverejný poskytovateľ | • |                     |      |
|      | Skratka:*             |        | Názov:*               |     | K | iód:                   |   |                     |      |
|      |                       |        |                       |     |   |                        |   |                     |      |
| ۰.   | Obec:*                |        | Adresa:*              |     | P | oskytovateľ služby:*   |   | ≣ Zmazat            |      |
|      | Vyberte hodnotu       | •      | Vyberte hodnotu       | •   |   | Vyberte hodnotu        | • | •                   |      |
| +    | Pridaj prevádzku      |        |                       |     |   |                        |   |                     |      |
|      | 7                     |        |                       |     |   |                        |   |                     |      |
| *    | Zoznam formulárov     |        |                       |     |   |                        |   | ✓ Uložiť zm         | ieny |

## Popis položiek

| Položka             | Popis Položky                                                                                   |
|---------------------|-------------------------------------------------------------------------------------------------|
| Skratka             | Skratka názvu objektu prevádzky                                                                 |
| Názov               | Názov objektu prevádzky                                                                         |
| Kód                 | Kód objektu prevádzky. Nevypĺňa sa                                                              |
| Obec                | Obec/Mesto v ktorej sa prevádzka soc. služieb nachádza.<br>Vyberáte si ju z ponúkaných možnosti |
| Adresa              | Adresa prevádzky. Vyberáte si ju z ponúkaných možnosti                                          |
| Poskytovateľ služby | Poskytovateľ služby. Vyberáte si ju z ponúkaných možnosti                                       |

## Popis tlačidiel

| Tlačidlo          |                    | Popis tlačidla                                  |
|-------------------|--------------------|-------------------------------------------------|
|                   | 💼 Zmazať           |                                                 |
| Zmazať            |                    | Zmazanie záznamu                                |
| Pridaj prevádzku  | + Pridaj prevádzku | Pridanie ďalšej prevádzky sociálnej služby      |
| Ulož zmeny        | ✓ Uložiť zmeny     | Zmeny na zázname pred ukončením je nutné uložiť |
| Zoznam formulárov |                    | Návrat na zoznam elektronických formulárov      |

# ZABUDNUTÉ HESLO

V prípade, že zabudnete svoje heslo, stačí kliknúť v pravom hornom rohu na voľbu Obnova hesla.

|            |                                                                                   | 🃁 Registrácia          | ( Obnova hesla |
|------------|-----------------------------------------------------------------------------------|------------------------|----------------|
| eFormulàre | Prihlásenie          ID používateľa         Heslo         Ozapamätať prihlásenie? | <b>f</b> ≡ Registrácia | Pobnova hesla  |
|            |                                                                                   |                        | _              |

Zadajte svoje ID používateľa a opíšte kód z obrázka. Stlačte tlačidlo Potvrď.

|                       | 17 0/  | and the second second s | 💄 Prihlásenie | 🃁 Registrácia |
|-----------------------|--------|----------------------------------------------------------------------------------------------------|---------------|---------------|
| Zabudnuté heslo       |        |                                                                                                    |               |               |
| ID používateľa        |        |                                                                                                    |               |               |
| Captcha kód z obrázka | 105861 |                                                                                                    |               |               |
|                       | Potvrď | l.                                                                                                    |               |               |
|                       |        |                                                                                                    |               |               |
|                       | -      |                                                                                                    |               |               |
|                       |        |                                                                                                    |               |               |

Heslo bolo obnovené a zaslané na emailový kontakt z registrácie. Môžete sa prihlásiť novým heslom.

| EPSIS eFormuláre |                                                                               | 💄 Prihlásenie | 🃁 Registrácia |
|------------------|-------------------------------------------------------------------------------|---------------|---------------|
|                  | Zabudnuté heslo                                                               |               |               |
|                  | Heslo bolo obnovené a zaslané na E-mail kontakt z registrácie.<br>Prihlásenie |               |               |
|                  |                                                                               |               |               |
|                  |                                                                               |               |               |

# ODHLÁSENIE

Pre odhlásenie sa z eFormulárov v pravom hornom rohu za menom a priezviskom kliknite na ikonu šípky ukazujúcej smer nadol a stlačte voľbu **Odhlásiť**.

|                                             | Mgr. Kocánová Andrea 💟 |
|---------------------------------------------|------------------------|
| Zoznam elektronických formulárov            | Profil     Ge Odhlásiť |
| Zmena údajov prevádzok sociálnych služieb 🆈 | Odhlar                 |
| Evidencia prevádzok sociálnych služieb 🖈    |                        |
|                                             |                        |
|                                             |                        |
|                                             |                        |
|                                             |                        |
|                                             |                        |
|                                             |                        |
|                                             |                        |

#### KONTAKT

V prípade metodických otázok kontaktujte Ministerstvo práce sociálnych vecí a rodiny SR Ing.

Ľubomíra Drobného. Telefonicky na čísle +421 2 2046 3213 alebo na emaily

lubomir.drobny@employment.gov.sk

V prípade technických problémov kontaktujte suportnú službu na telefónnej linke **+421 3 3599 2200** alebo píšte email na **support@jishmsr.sk**